# ログイン手順・ログインでお困りの場合

## 1. システムへのログイン

- 1. 「https://wis-murai.kushiro-idc.jp/wis\_murai/」へアクセスして下さい。
  - ※ <u>村井建設のホームページ</u>の協力会社様へページにある <u>WEB</u> 請求システムログインをクリックすることでも アクセスできます。

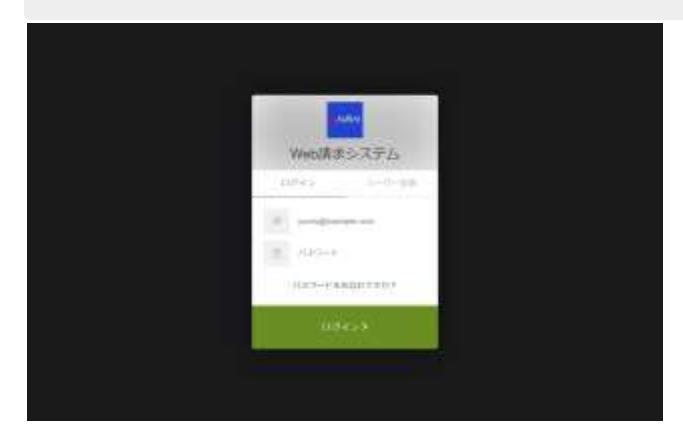

2. ログイン画面が表示されます。メールアドレスとパスワードを入力し、「ログイン」ボタンを押して下さい。

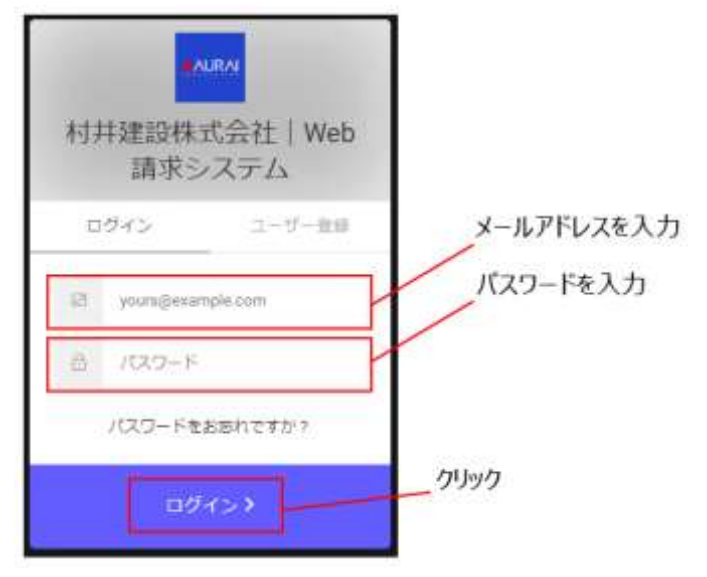

3. ログインすると、メニュー画面が表示されます。

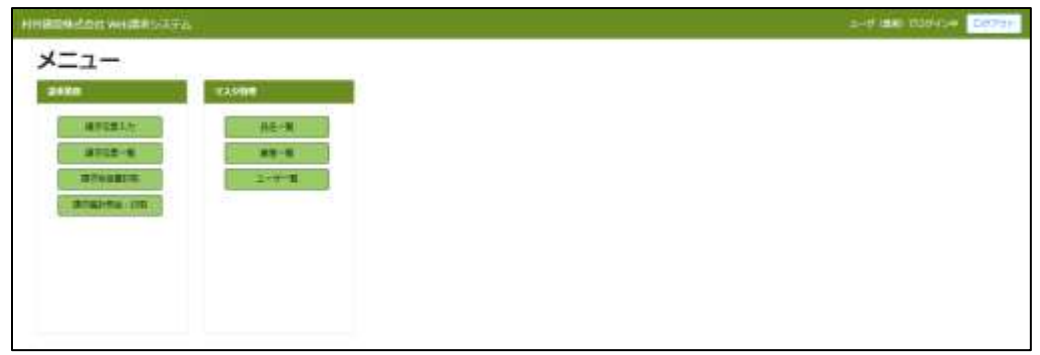

### 2. ブックマークへの登録(お気に入り登録)

ログイン後のメニューが表示されているときにブックマーク登録(お気に入り登録)を行ってください。

※ ログイン画面ではブックマーク(お気に入り)への登録は行わないでください。

https://muraikensetsu.jp.auth0.com/login?state=はログイン専用の一時的な URL のため、再 度同じ URL でアクセスしてもログインすることは出来ません。

| HIBERADINARD      |         | 2-0 MR 030454 C6794 |
|-------------------|---------|---------------------|
| メニュー              |         |                     |
| 2420              | 12,400m |                     |
| MPERIN            | ME-MI I |                     |
| 3712-8<br>2744815 |         |                     |
| Analytic Int      |         |                     |
|                   |         |                     |
|                   |         |                     |
|                   |         |                     |
|                   |         |                     |

## 3. システムからのログアウト

システムからログアウトするには、ブラウザを閉じてください。

※メニュー右上の「ログアウト」ボタンをクリックした場合も、ログアウトとなります。

村井建設 請求システム

ユーザ (業者) でログイン中 ログアウト

## 4. 「メールアドレスもしくはパスワードが間違っています。」と表示され てログイン出来ない場合

- ユーザ登録手順を行っていない可能性があります。
  別紙「ユーザ登録手順.pdf」を確認し、記入済みの Excel をメール送付してください。
- 2. 記入済み Excel のメール送付を終えたが、まだ弊社内での確認、メール返信が行われていない可能性があります。

もうしばらくお待ち下さい。

3. Excel に記載されていたメールアドレスと、今回ログインで入力したメールアドレスが同じか確認してください。

### 5. パスワードを忘れた場合

1. パスワードを忘れた場合は、ログイン画面にある「パスワードをお忘れですか?」のテキストをクリックして下さい。

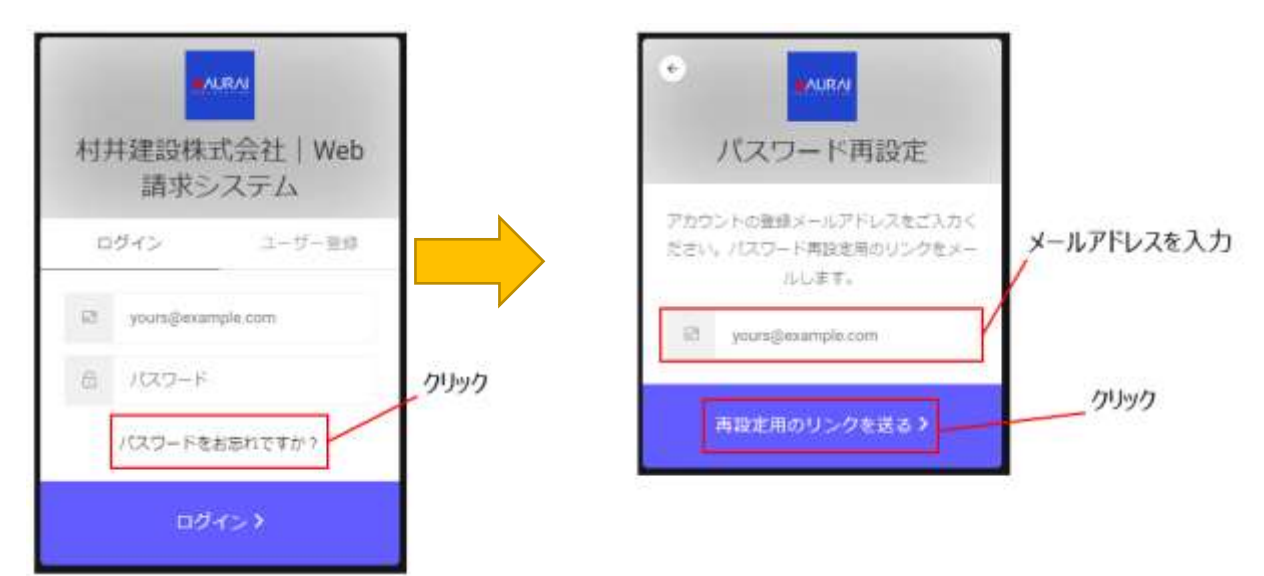

- 2. パスワード再設定画面にメールアドレスを入力します。
- 3. 「再設定用のリンクを送る」のテキストをクリックします。
- 4. 入力したメールアドレスに再設定用のメールが送られます。メールの内容に沿ってパスワードを再設定してください。

#### 6. ブロックされてログインできない場合

10回連続でパスワードを間違うと、アカウントがブロックされてログインできない状態となります。 弊社村井建設(TEL 0154-22-1287)までへご連絡をお願い致します。

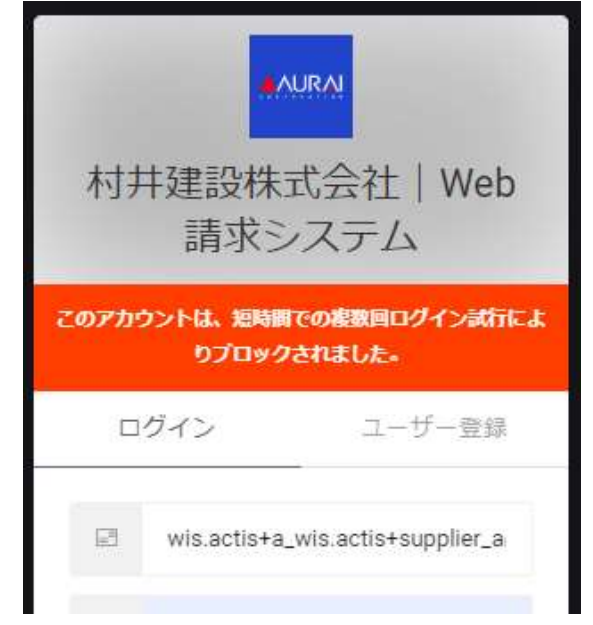